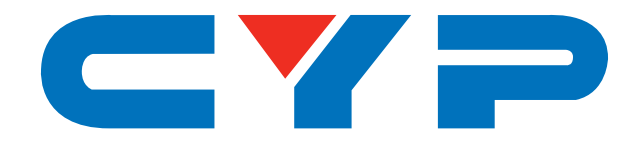

### **CSC-6013** 4K UHD<sup>+</sup> HDMI to HDMI Scaler with EDID Management

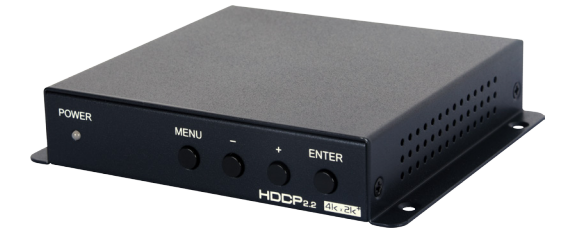

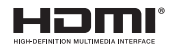

# **Operation Manual**

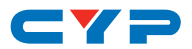

### DISCLAIMERS

The information in this manual has been carefully checked and is believed to be accurate. Cypress Technology assumes no responsibility for any infringements of patents or other rights of third parties which may result from its use.

Cypress Technology assumes no responsibility for any inaccuracies that may be contained in this document. Cypress also makes no commitment to update or to keep current the information contained in this document.

Cypress Technology reserves the right to make improvements to this document and/or product at any time and without notice.

### **COPYRIGHT NOTICE**

No part of this document may be reproduced, transmitted, transcribed, stored in a retrieval system, or any of its part translated into any language or computer file, in any form or by any means electronic, mechanical, magnetic, optical, chemical, manual, or otherwise—without express written permission and consent from Cypress Technology.

© Copyright 2017 by Cypress Technology.

All Rights Reserved.

### TRADEMARK ACKNOWLEDGMENTS

All products or service names mentioned in this document may be trademarks of the companies with which they are associated.

# CYP

### **SAFETY PRECAUTIONS**

Please read all instructions before attempting to unpack, install or operate this equipment and before connecting the power supply.

Please keep the following in mind as you unpack and install this equipment:

- Always follow basic safety precautions to reduce the risk of fire, electrical shock and injury to persons.
- To prevent fire or shock hazard, do not expose the unit to rain, moisture or install this product near water.
- Never spill liquid of any kind on or into this product.
- Never push an object of any kind into this product through any openings or empty slots in the unit, as you may damage parts inside the unit.
- Do not attach the power supply cabling to building surfaces.
- Use only the supplied power supply unit (PSU). Do not use the PSU if it is damaged.
- Do not allow anything to rest on the power cabling or allow any weight to be placed upon it or any person walk on it.
- To protect the unit from overheating, do not block any vents or openings in the unit housing that provide ventilation and allow for sufficient space for air to circulate around the unit.

### **REVISION HISTORY**

| VERSION NO. | DATE (DD/MM/YY) | SUMMARY OF CHANGE      |
|-------------|-----------------|------------------------|
| RDV1        | 16/12/16        | Preliminary release    |
| VS1         | 26/12/17        | Final technical review |

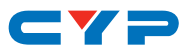

### CONTENTS

| 1. Introduction                     | 1  |
|-------------------------------------|----|
| 2. Applications                     | 1  |
| 3. Package Contents                 | 1  |
| 4. System Requirements              | 1  |
| 5. Features                         | 2  |
| 6. Operation Controls and Functions | 3  |
| 6.1 Front Panel                     | 3  |
| 6.2 Rear Panel                      | 4  |
| 6.3 OSD Menu                        | 5  |
| 6.4 EDID Management                 | 9  |
| 7. Connection Diagram               | 10 |
| 8. Specifications                   | 11 |
| 8.1 Technical Specifications        | 11 |
| 8.2 Video Specifications            | 12 |
| 9. Acronyms                         | 13 |

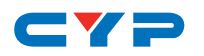

### **1. INTRODUCTION**

This HDMI to HDMI Scaler is designed to convert and scale a wide range of HDMI sources for output to an equally wide array of HDMI resolutions. Input sources are supported at resolutions up to and including 4K@60Hz (4:4:4, 8-bit). Supported output resolutions range from SVGA to 3840×2160@60Hz (4:4:4, 8-bit). The friendly and simple design ensures that the user can set the unit up and quickly get a high quality picture on their display. Additionally, this unit provides analog stereo breakout audio (LPCM 2.0 sources only) to support the use of external powered speakers. A perfect tool for your HD and UHD signal conversion needs. The unit can be controlled via front panel buttons with an On-Screen Display (OSD).

### 2. APPLICATIONS

- Displaying HD video on UHD displays
- Displaying UHD video on HD displays
- Displaying HDMI sources on DVI displays with analog audio breakout to external speakers
- Video signal quality and level management

### **3. PACKAGE CONTENTS**

- 1×HDMI to HDMI Scaler
- 1×5V/2.6A DC Power Adaptor
- 1×Operation Manual

### **4. SYSTEM REQUIREMENTS**

- HDMI source equipment such as media players, video game consoles or set-top boxes.
- HDMI receiving equipment such as HDTVs, monitors or audio amplifiers.
- The use of "Premium High Speed HDMI" cables is highly recommended.

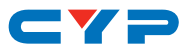

### **5. FEATURES**

- HDMI input and output with 18Gbps (600MHz) 4K UHD support
- DVI 1.0 compliant with the use of an HDMI-DVI adaptor
- HDCP 1.4 and 2.2 compliant
- Supports HD resolutions up to 3840×2160@60Hz (4:4:4, 8-bit) & 4096×2160@60Hz (4:4:4, 8-bit)
- Supports 16-bit Deep Color up to 1080p@60Hz
- Supports 12-bit Deep Color up to 4K@60Hz (YUV 4:2:0) & 4K@30Hz (4:4:4)
- Supports pass-through of LPCM 7.1, Bitstream and HD Bitstream audio formats over HDMI
- Analog stereo audio breakout (LPCM 2.0 sources only)
- Supports up and down scaling of a wide variety of HDMI source resolutions, from 480p to 4K@60Hz
- Provides EDID management via EDID bypass, 6 built-in EDIDs or 1 user modifiable EDID
- Controllable via front-panel buttons with OSD

# CYP

### 6. OPERATION CONTROLS AND FUNCTIONS

### 6.1 Front Panel

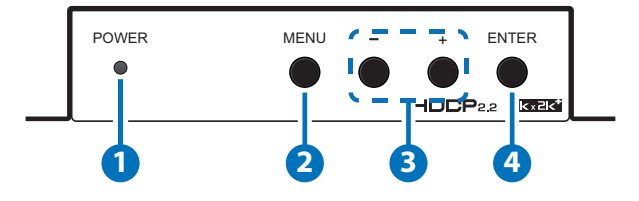

1 **POWER LED:** This LED will illuminate when the unit is receiving power. When a valid HDMI source is detected the LED will be green, if there is no valid HDMI source, the LED will be red.

**2 MENU:** Press to enter the OSD menu, or to back out from menu items.

3 - & +: Press to move up and down or adjust selections within OSD menus.

Note: Press and hold the "MENU" button for 3 seconds while connecting the power supply to reset all settings to the factory defaults. Pressing "MENU" and "-" together will reset the output resolution to 720p@60Hz. Pressing "MENU" and "+" together will reset the output resolution to XGA (1024×768@60Hz).

**ENTER:** Press to confirm a selection within the OSD or to go deeper into a menu item.

**LOCK:** Pressing and holding the "ENTER" and "+" buttons for 3 seconds activates the front panel Lock Mode. The power LED will blink red multiple times to indicate that Lock Mode has been activated. To deactivate the front panel Lock Mode, press and hold the "ENTER" and "+" buttons again. The power LED will blink green multiple times to indicate that Lock Mode has been deactivated.

Note: When Lock Mode is active the OSD menu will be disabled, however OSD signal info will still display normally. If a button is pressed while Lock Mode is active the power LED will blink red 3 times.

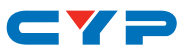

#### 6.2 Rear Panel

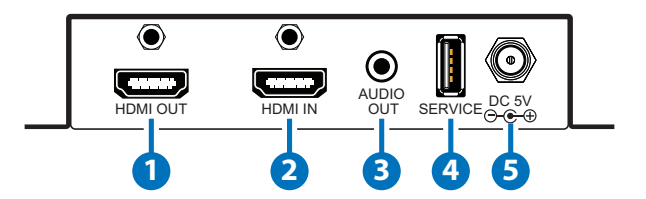

**1 HDMI OUT:** Connect to an HDMI TV, monitor or amplifier for digital video and audio output.

Note: If no valid HDMI input source is detected the unit will output blank video using the selected free run color.

2 HDMI IN: Connect to HDMI source equipment such as a media player, game console or set-top box.

3 AUDIO OUT: Connect to powered speakers or an amplifier for stereo analog audio output.

Note: Supports LPCM 2.0 audio only. Bitstream formats will be muted.

- **SERVICE:** Connect a USB thumb drive to this slot to upload a user EDID or to perform a firmware update.
- **5 DC 5V:** Plug the 5V DC power adapter into this port and connect it to an AC wall outlet for power.

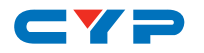

### 6.3 OSD Menu

| LEVEL 1           | LEVEL 2             | LEVEL 3 |
|-------------------|---------------------|---------|
| Output Resolution | 800×600@60Hz        |         |
|                   | 1024×768@60Hz       |         |
|                   | 1280×768@60Hz       |         |
|                   | 1360×768@60Hz       |         |
|                   | 1280×800@60Hz       |         |
|                   | 1440×900@60Hz       |         |
|                   | 1280×1024@60Hz      |         |
|                   | 1400×1050@60Hz      |         |
|                   | 1680×1050@60Hz      |         |
|                   | 1600×1200@60Hz      |         |
|                   | 1920×1200@60Hz (RB) |         |
|                   | 720×480p@60Hz       |         |
|                   | 720×576p@50Hz       |         |
|                   | 1280×720p@50Hz      |         |
|                   | 1280×720p@60Hz      |         |
|                   | 1920×1080i@50Hz     |         |
|                   | 1920×1080p@50Hz     |         |
|                   | 1920×1080i@60Hz     |         |
|                   | 1920×1080p@60Hz     |         |
|                   | 3840×2160p@24Hz     |         |
|                   | 3840×2160p@25Hz     |         |
|                   | 3840×2160p@30Hz     |         |
|                   | 3840×2160p@50Hz     |         |
|                   | (Y420)              |         |
|                   | 3840×2160p@60Hz     |         |
|                   | (Y420)              |         |
|                   | 3840×2160p@50Hz     |         |
|                   | 3840×2160@60Hz      |         |
|                   | Bypass              |         |

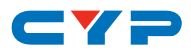

| LEVEL 1              | LEVEL 2            | LEVEL 3                  |
|----------------------|--------------------|--------------------------|
| Output Color Format  | Format             | Auto                     |
|                      |                    | HDMI                     |
|                      |                    | DVI                      |
|                      | Color Space        | Auto                     |
|                      |                    | YUV444                   |
|                      |                    | YUV422                   |
|                      |                    | YUV420*                  |
|                      | Color Depth        | Auto                     |
|                      |                    | 8-bit                    |
|                      |                    | 10-bit                   |
|                      |                    | 12-bit                   |
|                      |                    | 16-bit                   |
| Output Image Adjust  | Brightness         | 0~100 <b>(50)</b>        |
|                      | Contrast           | 0~100 <b>(50)</b>        |
|                      | Saturation         | 0~100 <b>(50)</b>        |
|                      | Ние                | 0~100 <b>(50)</b>        |
|                      | Aspect Ratio       | Full                     |
|                      |                    | 16:9                     |
|                      |                    | 16:10                    |
|                      |                    | 4:3                      |
|                      |                    | Кеер                     |
|                      | Default            |                          |
| Output Audio Control | HDMI Audio         | Unmute                   |
|                      |                    | Mute                     |
|                      | Ext Audio          | Unmute                   |
|                      |                    | Mute                     |
| HDMI Information     | Notify             | 5~30 Sec <b>(10 Sec)</b> |
|                      |                    | Always                   |
|                      | Output Information |                          |

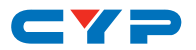

| LEVEL 1      | LEVEL 2      | LEVEL 3            |
|--------------|--------------|--------------------|
| EDID Control | Mode         | Int FHD 2CH        |
|              |              | Int FHD MCH        |
|              |              | Int UHD 2CH        |
|              |              | Int UHD MCH        |
|              |              | Int UHD⁺ 2CH       |
|              |              | Int UHD⁺ MCH       |
|              |              | External           |
|              |              | User               |
|              | User         | Copy External      |
|              |              | Copy From USB      |
|              |              | No Change          |
|              | EDID Preview |                    |
| HDCP Control | Mode         | Apple Mode         |
|              |              | Refer Source       |
|              |              | Refer Display      |
|              | HDCP Status  |                    |
| OSD Setting  | Auto Off     | 5~60 Sec (30 Sec)  |
|              |              | Never              |
|              | Horizontal   | 0~100% <b>(2%)</b> |
|              | Vertical     | 0~100% <b>(3%)</b> |
|              | Transparency | 0~7 <b>(3)</b>     |
|              | Panel Size   | Normal             |
|              |              | Large              |
|              |              | Auto               |
|              | Panel Color  | Red                |
|              |              | Green              |
|              |              | Blue               |
|              |              | Gray               |

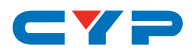

| LEVEL 1        | LEVEL 2        | LEVEL 3 |
|----------------|----------------|---------|
| OSD Setting    | Font Color     | White   |
|                |                | Yellow  |
|                |                | Cyan    |
|                |                | Magenta |
|                |                | Blue    |
|                |                | Black   |
|                | Free Run Color | Red     |
|                |                | Green   |
|                |                | Blue    |
|                |                | Black   |
|                | Default        |         |
| System Setting | VID            |         |
|                | PID            |         |
|                | SN             | -       |
|                | FW Version     |         |
|                | FW Update      |         |
|                | Factory Mode   |         |

Notes:

- Default settings are in **Bold**.
- YUV420 is only available for 4K@50Hz & 60Hz output.

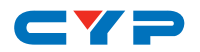

#### 6.4 EDID Management

Within the EDID Control section of the OSD menu are 2 menu items, "Mode" & "User", along with a details section displaying the content of the currently selected EDID.

#### (1) Mode

The current EDID may be changed by selecting and changing the Mode option. There are 6 pre-defined Internal EDIDs, an External EDID which passes the EDID from the connected display, and a User EDID which is user-replaceable. To return the User EDID to its original value, please perform a factory reset on the unit.

| EDID                     | Video Max Definition  | Audio Max Definition |
|--------------------------|-----------------------|----------------------|
| Int FHD 2CH              | 1080p@60Hz            | LPCM 2.0             |
| Int FHD MCH              | 1080p@60Hz            | LPCM 7.1 & Bitstream |
| Int UHD 2CH              | 4K@30Hz               | LPCM 2.0             |
| Int UHD MCH              | 4K@30Hz               | LPCM 7.1 & Bitstream |
| Int UHD⁺ 2CH             | 4K@60Hz, 4:4:4, 8-bit | LPCM 2.0             |
| Int UHD <sup>+</sup> MCH | 4K@60Hz, 4:4:4, 8-bit | LPCM 7.1 & Bitstream |

The 6 Internal EDIDs are:

#### (2) User

The User EDID may be copied from a currently connected display, or uploaded from a USB thumb drive plugged into the USB slot on the unit.

- **Copy External:** Any EDID from a connected HDMI display can be stored as a User EDID by selecting "Copy External" from the User OSD menu and pressing the ENTER button. If the EDID was copied successfully the OSD will display a "Copy OK" message.
- **Copy From USB:** Previously saved EDID files (\*.bin format) can be uploaded into the unit by inserting a USB thumb drive containing the new EDID file in the root directory, selecting "Copy from USB" from the User OSD menu, and pressing the ENTER button. If the EDID was copied successfully the OSD will display a "Copy OK" message.

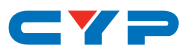

### 7. CONNECTION DIAGRAM

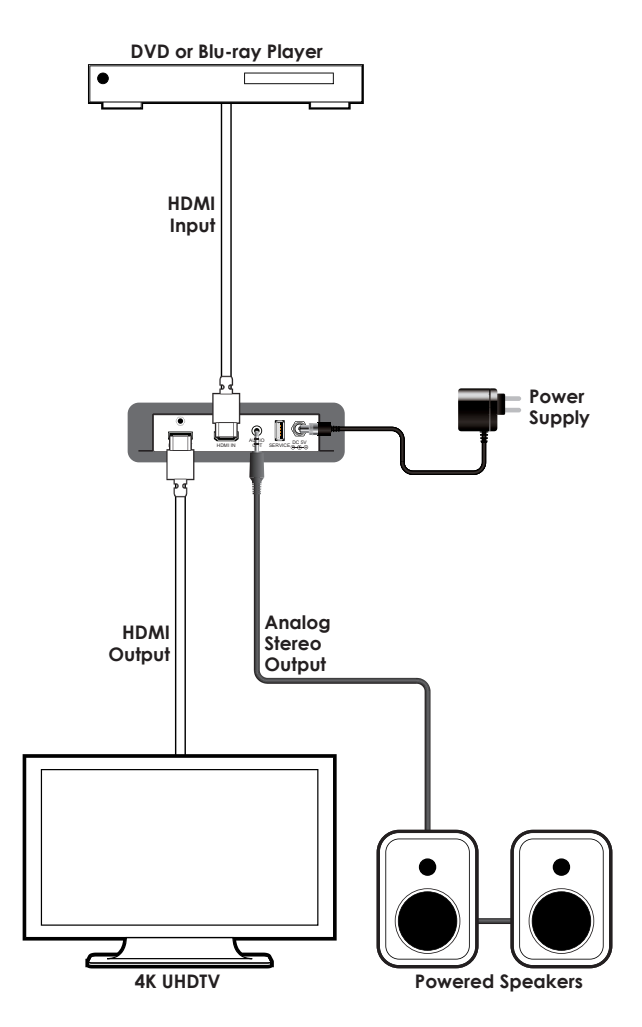

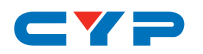

### 8. SPECIFICATIONS

## 8.1 Technical Specifications

| Video Bandwidth       | 600MHz/18Gbps                                     |
|-----------------------|---------------------------------------------------|
| Input Port            | 1×HDMI                                            |
| Output Ports          | 1×HDMI                                            |
|                       | 1×3.5mm (Stereo)                                  |
| Control Interface     | 1×USB Type-A                                      |
| HDMI Cable Length     | 10m (1080p@60Hz, 12-bit)                          |
|                       | 3m (4K@60Hz, 4:4:4, 8-bit)                        |
| Power Supply          | 5V/2.6A DC (US/EU standards, CE/FCC/UL certified) |
| ESD Protection        | Human Body Model:                                 |
|                       | ±8kV (Air Discharge)                              |
|                       | ±4kV (Contact Discharge)                          |
| Dimensions            | 125mm×25mm×108mm (W×H×D)                          |
|                       | [Case Only]                                       |
|                       | 128mm×25mm×117mm (W×H×D)                          |
|                       | [All Inclusive]                                   |
| Weight                | 368g                                              |
| Chassis Material      | Metal                                             |
| Silkscreen Color      | Black                                             |
| Operating Temperature | 0°C - 40°C/32°F - 104°F                           |
| Storage Temperature   | −20°C - 60°C/−4°F - 140°F                         |
| Relative Humidity     | 20 - 90% RH (Non-condensing)                      |
| Power Consumption     | 6W                                                |

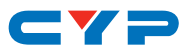

### 8.2 Video Specifications

| Supported PC Resolutions (Hz) |                    | Input        | Scaled Output |
|-------------------------------|--------------------|--------------|---------------|
| 640×480                       | 60, 72, 75, 85     | $\checkmark$ |               |
| 800×600                       | 56, 60, 72, 75, 85 | $\checkmark$ | 60Hz          |
| 1024×768                      | 60, 75, 85         | $\checkmark$ | 60Hz          |
| 1280×768                      | 60, 70, 75, 85     | $\checkmark$ | 60Hz          |
| 1280×800                      | 60                 | $\checkmark$ | $\checkmark$  |
| 1280×1024                     | 60                 | $\checkmark$ | $\checkmark$  |
| 1360×768                      | 60                 | $\checkmark$ | $\checkmark$  |
| 1600×1200                     | 60                 | $\checkmark$ |               |
| 1920×1200                     | 60 (RB)            | $\checkmark$ | $\checkmark$  |

| Supported TV Reso         | lutions (Hz)       | Input        | Scaled Output |
|---------------------------|--------------------|--------------|---------------|
| 720×480p                  | 60                 | $\checkmark$ | $\checkmark$  |
| 720×576p                  | 50                 | $\checkmark$ | $\checkmark$  |
| 1280×720p                 | 50, 60             | $\checkmark$ | $\checkmark$  |
| 1920×1080i                | 50, 60             | $\checkmark$ | $\checkmark$  |
| 1920×1080p                | 24, 25, 30, 50, 60 | $\checkmark$ | 50/60Hz       |
| 3840×2160p                | 24, 25, 30, 50, 60 | $\checkmark$ | $\checkmark$  |
| 3840×2160p<br>(YUV 4:2:0) | 50, 60             | $\checkmark$ | $\checkmark$  |
| 4096×2160p                | 24, 25, 30, 50, 60 | $\checkmark$ |               |
| 4096×2160p<br>(YUV 4:2:0) | 50, 60             | $\checkmark$ |               |

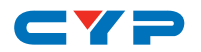

### 9. ACRONYMS

| ACRONYM | COMPLETE TERM                             |
|---------|-------------------------------------------|
| DVI     | Digital Visual Interface                  |
| EDID    | Extended Display Identification Data      |
| Gbps    | Gigabits per second                       |
| HD      | High-Definition                           |
| HDCP    | High-bandwidth Digital Content Protection |
| HDMI    | High-Definition Multimedia Interface      |
| LPCM    | Linear Pulse-Code Modulation              |
| OSD     | On-Screen Display                         |
| SVGA    | Super Video Graphics Array (800×60060Hz)  |
| UHD     | Ultra-High-Definition                     |
| USB     | Universal Serial Bus                      |

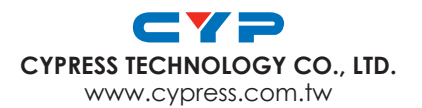